# **Processing Files and Folders with FTK Imager**

- Introduction
- FTK Imager
- Mounting an Image
- Importing from a Mounted Volume

### Introduction

One option for processing files from an imaged file system is to mount and process them using a mounting tool. However, there are two drawbacks to this methodology which a user should be aware of:

- Bypassing File / Folder Permissions
- Junction Points redirecting to user's own hard disk

FTK Imager is a free tool from AccessData® which has an option to mount an image. It can also bypasses file / folder permissions and does not have the junction point issue many other mounting tools have.

## FTK Imager

FTK Imager is a data preview and imaging tool that lets you quickly assess electronic evidence. It can also create copies (forensic images) of computer data without making changes to the original evidence. Version 3 of FTK imager incudes an imaging mounting option allowing forensic images to be mounted as a drive or physical device, for read-only viewing. This action opens the image as a drive and allows you to browse the content in Windows and other applications.

### Mounting an Image

Run FTK Imager and select File » Image Mounting. Make sure that one of the options you select includes Logical. You must ensure that the mount method is "File System / Read Only". If you do not select this option, you will have permission and junction point issues when processing the file and folders.

|                                             | , Dive                   |                          |       |         |  |  |
|---------------------------------------------|--------------------------|--------------------------|-------|---------|--|--|
| dd Image —                                  |                          |                          |       |         |  |  |
| Image File:                                 |                          |                          |       |         |  |  |
| E:\2012-12-                                 | -28 - Dell Dimension 500 | 00\Dell-Dimension-5000.E | 01    |         |  |  |
| Mount T                                     | ype: Logical Only        | : Logical Only           |       |         |  |  |
| Drive Le                                    | tter: Next Available (L  | Next Available (L:)      |       |         |  |  |
| Mount Method: File System / Read Only       |                          |                          |       |         |  |  |
|                                             | 1                        |                          |       |         |  |  |
| Write Cache                                 | e Folder:                |                          |       |         |  |  |
| E:\2012-12                                  | -28 - Dell Dimension 50  | 00                       |       |         |  |  |
|                                             |                          |                          |       | Mount   |  |  |
|                                             |                          |                          |       |         |  |  |
|                                             |                          |                          |       |         |  |  |
|                                             |                          |                          |       |         |  |  |
| lapped Imag                                 | e List                   |                          |       |         |  |  |
| Mapped Imag<br>Mapped Imag                  | e List<br>jes:           |                          |       |         |  |  |
| Mapped Imag<br>Mapped Imag<br>Drive         | e List<br>jes:<br>Method | Partition                | Image |         |  |  |
| Mapped Imag<br>Mapped Ima <u>c</u><br>Drive | e List<br>jes:<br>Method | Partition                | Image |         |  |  |
| 4apped Imag<br>Mapped Ima <u>c</u><br>Drive | e List<br>jes:<br>Method | Partition                | Image |         |  |  |
| Mapped Imag<br>Mapped Imag<br>Drive         | e List<br>jes:<br>Method | Partition                | Image |         |  |  |
| Mapped Imag<br>Mapped Ima <u>c</u><br>Drive | e List<br>jes:<br>Method | Partition                | Image |         |  |  |
| Mapped Imag<br>Mapped Ima <u>c</u><br>Drive | e List<br>jes:<br>Method | Partition                | Image |         |  |  |
| Mapped Imag                                 | e List<br>jes:<br>Method | Partition                | Image |         |  |  |
| Napped Imag<br>Mapped Imag<br>Drive         | e List<br>jes:<br>Method | Partition                | Image |         |  |  |
| Aapped Imag                                 | e List<br>jes:<br>Method | Partition                | Image | Unmount |  |  |
| Apped Imag                                  | e List<br>jes:<br>Method | Partition                | Image | Unmount |  |  |

Click the Mount button to mount the image. In this case, we have select to mount each of the logical volumes found in the image as drive letters.

## Importing from a Mounted Volume

Once the volume has been mounted, launch NetAnalysis<sup>®</sup>, create a new case and can select which folder to start searching/importing from (File » Import » Data From Folder). In this case, we have selected the root folder. This will search through every folder/file on the partition for supported file types and then import any that are identified.

| Select Folder                                                                                                    |                                                       |                                                                           |                                    | X      |  |
|----------------------------------------------------------------------------------------------------|-------------------------------------------------------|---------------------------------------------------------------------------|------------------------------------|--------|--|
| Computer > NONAN                                                                                                    | 1E (M:) •                                             | •                                                                         | ✓ Search NONAM                     | E (M:) |  |
| Organize 🔻                                                                                                    |                                                       |                                                                           |                                    | = • 🔞  |  |
| Computer<br>Local Disk (C:)<br>User Data (D:)<br>Cases (E:)<br>Data (F:)<br>New Volume (H:)<br>My Passport (I:)<br>RECOVERY (K:)<br>NONAME (L:)<br>NONAME (M:) | Name  Iorphan]  Iorphan]  Iorot]  Iunallocated space] | Date modified<br>2014-10-07 13:26<br>2012-12-27 19:46<br>2014-10-07 13:26 | Type<br>File folder<br>File folder | Size   |  |
| Folder: [root]                                                                                                    | [root]                                                |                                                                           |                                    |        |  |
|                                                                                                    |                                                       |                                                                           | Select Folder                      | Cancel |  |